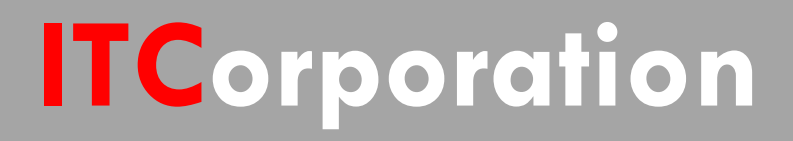

# SecureFirst

Configuring Aggressive Mode Site to Site VPN when a Site has Dynamic WAN Public IP address

KNOWLEDGE DATABASE

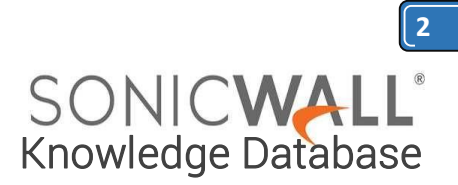

## Configuring Aggressive Mode Site to Site VPN when a Site has Dynamic WAN Public IP address

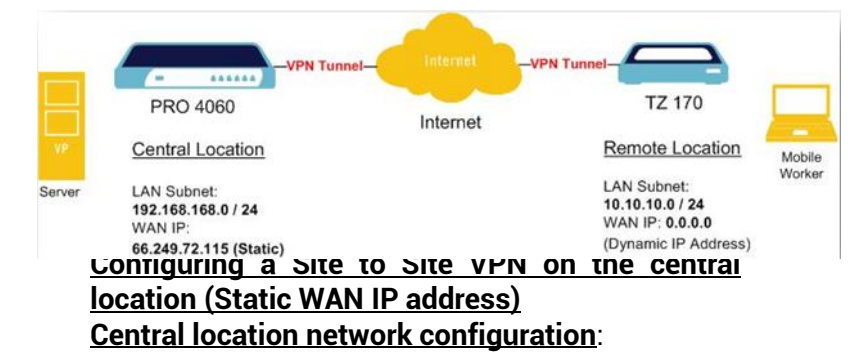

- 1. LAN Subnet: 192.168.168.0
- 2. Subnet Mask: 255.255.255.0
- 3. WAN IP: 66.249.72.115

4. Local IKE ID SonicWall Identifier: **Chicago** (This could be any string except it has to match the remote location VPN's Peer IKE ID SonicWall Identifier)

# NOTE: The IP Address can be dynamic but it must always be Public.

This solution explains the configuration of a Site to Site VPN on SonicWall appliances when a site has dynamic WAN IP address.

The VPN policy is setup using **Aggressive Mode**. **Network Setup**:

Step 1: Creating Address Object for remote Site:

- Login to the central location SonicWall appliance

- Navigate to <u>Manage | Policies | Objects |</u> AddressObjects \_\_\_\_\_page.

- Click on **Add** button, enter the following settings.

Name – **newyork vpn**, Zone – **VPN**, Type – **Network**, Network – **10.10.10.0**, Netmask – **255.255.255.0** 

- Click OK when finished.

### Step 2: Configurating a VPN Policy:

- a. Click on <u>Manage | Connectivity | VPN |</u> <u>Base Settings</u>
- b. Check the box "*Enable VPN*" under Global VPN Settings.
- c. Click on the "**Add**" button under VPN Policies section. The VPN Policy window pops up.

Click the General tab

- a. Select the Authentication method as "IKE Using Preshared Secret"
- b. Name: New York Aggressive Mode VPN
- c. IPsec Primary Gateway Name or Address: **0.0.0**

**Note:** Since the WAN IP address changes frequently, it is recommended to use the 0.0.0.0 IP address as the Primary Gateway.

- d. IPsec Secondary Gateway Name or Address: **0.0.0**
- e. Shared Secret: **SonicWall** (The Shared Secret would be the same at both SonicWall's. You can choose any Secret Key, but it should be entered sam on both sites)
- f. Local IKE ID: SonicWall Identifier - Chicago (This could be any string except it has to match the remote location VPN's Peer IKE ID SonicWall Identifier)

g. Peer IKE ID: SonicWall Identifier - **newyork** (This could be any string except it has to match

**ITCorporation®** Visit our Website: www.itclatam. com

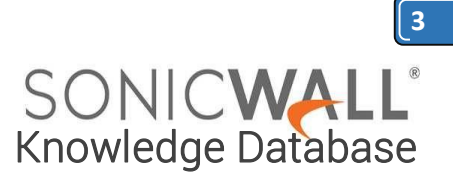

the remote location VPN's Local IKE ID SonicWall Identifier)

Click the Network tab

Ø Local Networks

Select Choose local network from list, and select the Address Object – X0 Subnet (LA N subnet)

Ø Destination Networks

Select Choose destination network from list, and select the Address Object – newyork vpn

Click the **Proposals** tab

IKE (Phase 1) Proposal

Exchange: **Aggressive Mode** DH Group: **Group 2** Encryption: **3DES** Authentication: **SHA1** Life Time (seconds): **28800** 

IPsec (Phase 2) Proposal

Protocol: **ESP** Encryption: **3DES** Authentication: **SHA1** 

Enable Perfect Forward Secrecy(not checked)

DH Group: Group 2 Life Time (seconds): 28800

### Click the Advanced tab

Ensure that the VPN Policy bound to: Zone WAN

- Click OK when finished

### <u>Configuring a Site to Site VPN on the remote</u> <u>location (Dynamic WAN IP address)</u>

Note: The Dynamic WAN IP Address must be Public.

Network Configuration:

- 1. LAN Subnet: **10.10.10.0**
- 2. Subnet Mask: 255.255.255.0
- 3. WAN IP: DHCP (As this is a Dynamic IP Address)
- 4. Local IKE ID SonicWall Identifier: **newyork** (This has to match the central location VPN's **Peer IKE ID SonicWall Identifier**)

Step 1: Creating Address Object for remote site:

- Login to the Remote location SonicWall appliance

- Navigate to <u>Manage | Policies | Objects |</u> <u>AddressObjects</u> page.

- Click on **Add** button, enter the following settings.

Name – Chicago vpn Zone – VPN Type – Network Network – 192.168.168.0 Netmask – 255.255.255.0

- Click **OK** when finished

### **Step 2: Configuration VPN Policy:**

- a. Click on <u>Manage | Connectivity | VPN |</u> <u>Base Settings</u>.
- b. Check the box "*Enable VPN*" under Global VPN Settings.

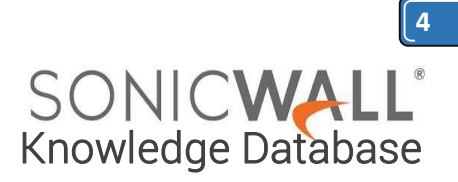

c. Click on the "**Add**" button under the VPN Policies section. The VPN Policy window pops up.

Click the General tab

- a. Select the Authentication method as "IKE Using Preshared Secret"
- b. Name: Chicago Aggressive Mode VPN
- c. IPsec Primary Gateway Name or Address: 66.249.72.115 ( Gateway of the main site, which is static IP)
- d. IPsec Secondary Gateway Name or Address: **0.0.0**
- e. Shared Secret: SonicWall
- f. Local IKE ID: SonicWall Identifier - **newyork** (This has to match the central location VPN's **Peer IKE ID SonicWall Identifier**)
- g. Peer IKE ID: SonicWall Identifier – Chicago (This has to match the central location VPN's Local IKE ID SonicWall Identifier)

Click the Network tab

Ø Local Networks

Select Choose local network from list, and select the Address Object – LAN Primary Subnet

Ø <u>Destination Networks</u>

Select Choose destination network from list, and select the Address Object – Chicago vpn

Click the Proposals tab

IKE (Phase 1) Proposal

Exchange: **Aggressive Mode** DH Group: **Group 2** Encryption: **3DES** Authentication: **SHA1** Life Time (seconds): **28800** 

IPsec (Phase 2) Proposal

Protocol: **ESP** Encryption: **3DES** Authentication: **SHA1** 

Enable Perfect Forward Secrecy (not checked)

DH Group: **Group 2** Life Time (seconds): **28800** 

Click the Advanced tab

Enable Keep Alive box should be checked VPN Policy bound to: Zone WAN - Click OK when finished

### How to Test:

From the remote location try to ping an IP address on the central location.

**Note:** Before receiving successful replies, you might see couple of "Request Timed Out" messages while the VPN tunnel is still establishing.

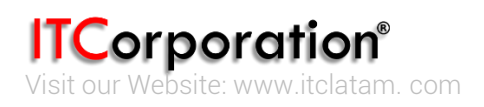